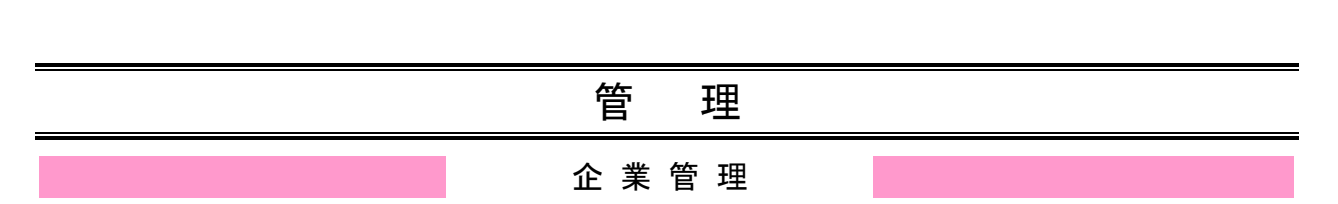

管理者ユーザは企業名、各種機能の利用有無、限度額、口座、手数料情報の登録/変更/照会が可能です。

# ●企業情報の変更

#### 手順1 業務を選択

| ↑<br>ホーム | ▶<br>明細照会 | ②     ③     金移動     ③     金移動 | <b>ト</b><br>承認 | E<br>管理  | ○<br>サービス連携 |             | 】<br>「 <b>管理」</b> メニューをクリックし            |
|----------|-----------|-------------------------------|----------------|----------|-------------|-------------|-----------------------------------------|
| 管理 業務    | 避択        |                               |                |          |             | BSSK001     |                                         |
| 企業管理     |           |                               | > 企業情報         | の照会などを行う | ことができます。    |             | ますので、「 <b>企業官理」</b> ホタンを<br>クリックしてください。 |
| 利用者管理    | 1         |                               | > 利用者情         | 報の照会などを行 | うことができます。   |             |                                         |
| 操作履歴照    |           |                               | > ご自身ま         | たは他の利用者が | 行った操作の履歴照会  | を行うことができます。 |                                         |

#### 手順2 作業内容を選択

| 企業管理 作業内容選択        | ВК                             | GK001 | 作業内容選択画面が表示されま                            |
|--------------------|--------------------------------|-------|-------------------------------------------|
| 企業情報               |                                |       | すので、 <b>「企業情報の変更」</b> ボタ<br>ンをクリックしてください。 |
| 企業情報の変更            | > 企業情報の照会、変更が可能です。             |       |                                           |
| 口座情報               |                                | _     | 企業情報の変更                                   |
| 口座の登録・変更・削除        | > 口座の新規登録、登録口座の変更、または削除が可能です。  |       |                                           |
| 口座メモの変更            | > 口座メモを変更できます。                 |       |                                           |
| 委託者メモの変更           | > 委託者メモを変更できます。                |       |                                           |
| 手数料情報              |                                | _     |                                           |
| 先方負担手数料 [振込振替] の変更 | > 振込振器業務で使用する先方負担手数料情報を変更できます。 |       |                                           |
| 先方負担手数料 [総合振込] の変更 | > 総合振込業務で使用する先方負担手数料情報を変更できます。 |       |                                           |
| 当方負担手数料[総合振込]の変更   | > 総合振込業務で使用する当方負担手数料情報を変更できます。 |       |                                           |
|                    |                                |       |                                           |

## 手順3 企業情報・限度額を変更

.....

.....

| 業管理 企業情報変更                                                                |                                                                                                    |                                                              | BKGK002                              | <br>企業情報変更画面が表示される            |
|---------------------------------------------------------------------------|----------------------------------------------------------------------------------------------------|--------------------------------------------------------------|--------------------------------------|-------------------------------|
| 2. 案情線・限度族を変更<br>変更内容を入力の上、「変更」ポペ<br>承認機能を変更する場合は、承認得<br>振込振習で承認機能を利用開始する | <ul> <li>2 変更元了</li> <li>2 2 変更元了</li> <li>2 2 を押してください。</li> <li>3 たとなっている低額データは承認者によるあ<br/>場合、利用者へ承認権限を付与する必要が</li> </ul>                                                                                                    | すので、「企業情報」「承認機能<br>の利用有無」「限度額」を入力し<br>「変更」ボタンをクリックして<br>ださい。 |                                      |                               |
| 企業情報                                                                      |                                                                                                    |                                                              |                                      |                               |
| 企業名(カナ) 必須                                                                | カ)チバ゜コウエレクトロニクス                                                                                                    |                                                              | 半角40文字以内                             |                               |
| 企業名 必須                                                                    | 株式会社 ちば興エレクトロニクス                                                                                                    |                                                              | 全角30文字以内[半角可]                        |                               |
| 電話番号                                                                      | 0432447682                                                                                                    |                                                              |                                      |                               |
| 利用可能思想                                                                    | 残高期会 入出会明相時会(回時) 入出会明相時会(回時) 入出会明相時会(一話) 振込入会明時時会(回時) 振込入会明時時会(日常) 振込活動 総合用。 (日本) 日本(日本) (日本) 日本(日本) 日本(1) 日本(1) 日本(1) 1 日本(1) 1 日本(1) 1 日本(1) 1 日本(1) 1 日本(1) 1 日本(1) 1 日本(1) 1 日本(1) 1 日本(1) 1 日本(1) 1 日本(1) 1 日本(1) 1 日本(1) |                                                              |                                      | 企業情報                          |
| 承認機能                                                                      |                                                                                                    |                                                              |                                      |                               |
| 振込振替                                                                      | 予認なし     シングル承認     ダブ     ロ座確認機能:     利用しない(※承認機能)                                                                                                    | 「ル承認(順序なし) 〇 ダブル承<br>注利用する場合のみ有効)                            | 認(順序あり)                              |                               |
| 総合振込                                                                      | <ul> <li>シングル承認</li> <li>ダブル承認(順序な)</li> </ul>                                                                                                    | し) 🧿 ダブル承認(順序あり)                                             |                                      | 承認機能の利用有無                     |
| 給与・賞与振込                                                                   | シングル承認 〇 ダブル承認 (順序な)                                                                                                    | し) 🔵 ダブル承認(順序あり)                                             |                                      |                               |
| 口座振替                                                                      | ● シングル承認 ) ダブル承認(順序な                                                                                                    | し) 🔵 ダブル承認(順序あり)                                             |                                      |                               |
| C-NET (標準型)                                                               |                                                                                                    | し) ダブル承認(順序あり)                                               |                                      |                               |
| C-NET (CCS扱い)                                                             | シンクル承認                                                                                                    | し) クフル承認(順序あり)                                               |                                      |                               |
| トータルネット                                                                   |                                                                                                    |                                                              |                                      |                               |
| 地力被納切                                                                     |                                                                                                    | し) (タブル来総 (順手のり)                                             |                                      |                               |
| 限度額(口座一日当たり)                                                              |                                                                                                    | 口座一日当たり暖度額(円)                                                |                                      |                               |
| 文店名<br>科目 口座番号                                                            | 振込振替(合計)                                                                                                    | <u>必須</u><br>税金・各種料:                                         | きの払込み (ペイジー)                         | 口座一口ヨたりの限度額                   |
| 本店営業部(110)<br>普通 1102220                                                  | 50,000,00<br>設定可能限度<br>10,000,000,000                                                                                                    | D<br>頷<br>円                                                  | 50,000,000<br>設定可能限度額<br>50,000,000円 | ※設定可能限度額の変更は、<br>銀行への届出が必要となり |
| 限度額(企業一日当たり)                                                              |                                                                                                    |                                                              |                                      | र्च                           |
| 業務                                                                        | 設定可能限                                                                                                    | 寶顏 (円)                                                       | 企業一日当たり限度額(円)<br>必須                  |                               |
| 総合振込                                                                      |                                                                                                    | 70,000,000                                                   | 70,000,000                           |                               |
| 給与振込                                                                      |                                                                                                    | 999,999,999,999                                              | 999,999,999,999                      | 企業一日当たりの限度額                   |
| 賞与振込                                                                      |                                                                                                    | 999,999,999,999                                              | 999,999,999,999                      |                               |
| 口座振替                                                                      |                                                                                                    | 999,999,999,999                                              | 999,999,999,999                      |                               |
| C-NET (標準型)                                                               |                                                                                                    | 999,999,999,999                                              | 999,999,999,999                      |                               |
|                                                                           |                                                                                                    | 999,999,999,999                                              | 999,999,999,999                      |                               |
|                                                                           |                                                                                                    | 999,999,999,999                                              | 999,999,999,999                      |                               |
| 地方税納付                                                                     |                                                                                                    | 99,999,999,999                                               | 99,999,999,999                       |                               |
|                                                                           |                                                                                                    | <u>変更</u> >                                                  | ]                                    | 変更                            |

## 手順4 変更内容を確認

\_.\_...

| ★ ■<br>ホーム 明細照会                                 | ・              ・              ・              ・              ・              ・              ・              ・              ・              ・              ・              ・              ・              ・              ・              ・              ・              ・              ・              ・              ・              ・              ・              ・              ・              ・              ・              ・              ・              ・              ・              ・              ・              ・              ・              ・              ・              ・              ・              ・              ・              ・              ・              ・              ・              ・              ・              ・              ・              ・              ・              ・              ・              ・              ・              ・              ・              ・              ・              ・              ・              ・ |                            | 企業情報変更確認画面が表示されますので、変更内容をご確認の |
|-------------------------------------------------|----------------------------------------------------------------------------------------------------|----------------------------|-------------------------------|
| 業管理 企業情報変更                                      | 確認                                                                                                    | BKGK003                    | うえ、「確認用パスワード」を入力              |
| 業情報・限度額を変更 変更                                   | 四を確認 変更完了                                                                                                    |                            | し <b>「実行」</b> ボタンをクリックして      |
| 以下の内容で心室情報を交通し                                  | - 4                                                                                                    |                            | くたさい。                         |
| 内容を確認の上、「実行」ボタ<br>変更した内容は <mark>太字</mark> で表示され | ン。<br>を押してください。<br>こいます。                                                                                                    |                            |                               |
| 企業情報                                            |                                                                                                    |                            |                               |
| 企業名(カナ)                                         | ħ) <i>¥</i> ₹₹'J21Þ2ħ022λ                                                                                                    |                            |                               |
| 企業名                                             | 株式会社 ちば興エレクトロニクス                                                                                                    |                            |                               |
| 電話番号                                            | 0432447682                                                                                                    |                            |                               |
| 利用可能主题                                          |                                                                                                    |                            |                               |
| 承認機能                                            |                                                                                                    |                            |                               |
| 振込振替                                            | 承認なし                                                                                                    |                            |                               |
| 総合振込                                            | ダブル承認(順序あり)                                                                                                    |                            |                               |
| 給与・賞与振込                                         | ダブル承認(順序あり)                                                                                                    |                            |                               |
| 口座振踏                                            | ダブル承認(順序あり)                                                                                                    |                            |                               |
| C-NET (標準型)                                     | ダブル承認(順序あり)                                                                                                    |                            |                               |
|                                                 | ダブル承認(順序あり)                                                                                                    |                            |                               |
|                                                 | ダブル承認(順序あり)                                                                                                    |                            |                               |
| 地方税納付                                           | ダブル承認(順序あり)                                                                                                    |                            |                               |
| 限度額(口座一日当たり                                     |                                                                                                    |                            |                               |
| 支店名<br>科目 口座番号                                  | 口座一日当たり間振び振替(合計) 利                                                                                                    | 賓謨(円)<br> 金・各種料金の払込み(ペイジー) |                               |
| 本店営業部 (110)                                     | 50,000,000                                                                                                    | 50,000,000                 |                               |
| 普通 1102220                                      |                                                                                                    |                            |                               |
| 限度額(企業一日当たり                                     | 企業一日当たり                                                                                                    | 現度額(円)                     |                               |
| 総合振込                                            |                                                                                                    | 70,000,000                 |                               |
| 給与振込                                            |                                                                                                    | 999,999,999                |                               |
| 賞与振込                                            |                                                                                                    | 999,999,999,999            |                               |
| 口座振音                                            |                                                                                                    | 999,999,999,999            |                               |
| C-NET (標準型)                                     |                                                                                                    | 999,999,999                |                               |
|                                                 |                                                                                                    | 999,999,999,999            |                               |
|                                                 |                                                                                                    | 999,999,999,999            |                               |
| 地方税納付                                           |                                                                                                    | 90,000,000                 |                               |
| 認証項目                                            |                                                                                                    |                            |                               |
| 確認用バスワード                                        | XA                                                                                                    |                            | 確認用パスワード                      |
|                                                 |                                                                                                    |                            |                               |
|                                                 | く 戻る 単行                                                                                                    |                            | 実行                            |
|                                                 |                                                                                                    |                            |                               |

.....

### 手順5 変更完了

\_\_\_\_\_

. . . . . . . . . .

. . . . . . . . . .

. . . . . . . . . .

| 坐管神 企举悟起亦;                                      | G結甲                                                                                                    | BKCK00                             | - 示されますので、変更約 |
|-------------------------------------------------|----------------------------------------------------------------------------------------------------|------------------------------------|---------------|
|                                                 |                                                                                                    | BROKUS                             | をご確認ください。     |
| 業情報・限度額を変更 े 変                                  | ē内容を確認 変更完了                                                                                                    |                                    |               |
| 以下の内容で企 <mark>業情</mark> 報を変更                    | しました。                                                                                                    |                                    |               |
| 変更した内容は <mark>太字</mark> で表示さ                    | 1ています。                                                                                                    |                                    |               |
| 企業情報                                            |                                                                                                    |                                    |               |
| 企業名(力ナ)                                         | מ)€אליבולב")אוייבולע                                                                                                    |                                    |               |
| 企業名                                             | 株式会社 ちば興エレクトロニクス                                                                                                    |                                    |               |
| 電話番号                                            | 0432447682                                                                                                    |                                    |               |
| 利用可能最高                                          | 浅周館会         (即時)           入出会明期間会(一面)         (所治)           振込入金明期間会(一面)         (所治)           振込入金明期間会(一面)         (所治)           振込入金明期間会(一面)         (所治)           振込入金明期間会(一面)         (新治)           振気活動         (日本)           総合振込         (日本)           日屋振動         (日本)           ビート         (日本)           ビーを引用         (日本)           市時間         (日本)           市時間         (日本)           市時間         (ハイジー)           内容時内         (ハイジー)           内容時内         (ハイジー)           内容時内         (ハイジー)           内容時内         (ハイジー)           内容時内         (ハイジー)           内容時内         (日本)           日         (日本)           日         (日本)           日         (日本)           日         (日本)           日         (日本)           日         (日本)           日         (日本)           日         (日本)           日         (日本)           日         (日本)           日         (日本)           日         (日本) |                                    |               |
| 承認機能                                            |                                                                                                    |                                    |               |
| 振込振替                                            | 承認なし                                                                                                    |                                    |               |
| 総合振込                                            | ダブル承認(順序あり)                                                                                                    |                                    |               |
| 給与・賞与振込                                         | ダブル承認(順序あり)                                                                                                    |                                    |               |
| 口座振替                                            | ダブル承認(順序あり)                                                                                                    |                                    |               |
| C-NET (標準型)                                     | ダブル承認(順序あり)                                                                                                    |                                    |               |
| C-NET(CCS扱い)                                    | ダブル承認(順序あり)                                                                                                    |                                    |               |
| トータルネット                                         | ダブル承認(順序あり)                                                                                                    |                                    |               |
| 地方税納付                                           | ダブル承認(順序あり)                                                                                                    |                                    |               |
| 限度額(口座一日当た                                      | ))                                                                                                    |                                    |               |
| 支店名<br>科目 口座番号                                  |                                                                                                    | 座一日当たり限度額(円)                       |               |
| +                                               | 振込振替(合計)                                                                                                    | 税金・各種利金の払込み(ペイジー)                  |               |
| 《周高振印(110)<br>普通 1102220                        | 50,000,000                                                                                                    | 50,000,000                         |               |
| 限度額(企業一日当たり                                     | ))                                                                                                    |                                    |               |
| 業務                                              |                                                                                                    | 企業一日当たり限度額(円)                      |               |
| 総合振込                                            |                                                                                                    | 70,000,000                         |               |
| 給与振込                                            |                                                                                                    | 999,999,999                        |               |
| 貸与振込                                            |                                                                                                    | 999,999,999                        |               |
|                                                 |                                                                                                    | 999,999,999,999                    |               |
| 口座振替                                            |                                                                                                    | 999,999,999,999                    |               |
| 口座振替<br>C-NET (標準型)                             |                                                                                                    |                                    |               |
| 口座振替<br>C-NET (標準型)<br>C-NET (CCS扱い)            |                                                                                                    | 999,999,999,999                    |               |
| ロ座振替<br>C-NET (標準型)<br>C-NET (CCS扱い)<br>トータルネット |                                                                                                    | 999,999,999,999<br>999,999,999,999 |               |

\_\_\_\_\_

# ●手数料情報の変更

当行基準手数料以外の手数料にて利用する場合に変更が可能となっております。 通常ではこちらの変更メニューでの変更操作は必要ございません。

### 手順1 業務を選択

| ↑<br>ホーム | ▶<br>明細照会 | ②     ③     金移動     ③     金移動 | <b>下</b><br>承認 | <b>隆</b><br>管理 | ○<br>サービス連携 |              | 「管理」メニ                    | ニューをクリックし                  |
|----------|-----------|-------------------------------|----------------|----------------|-------------|--------------|---------------------------|----------------------------|
| 管理 業務    | 避択        |                               |                |                |             | BSSK001      | てくたさい。<br>続いて業務選          |                            |
| 企業管理     |           |                               | > 企業情報         | の照会などを行う       | ことができます。    | 1            | ますので、I <u>1</u><br>クリックして | <b>企業管理」</b> ボタンを<br>ください。 |
| 利用者管理    | l         |                               | > 利用者情         | 報の照会などを行       | うことができます。   |              | 管理                        |                            |
| 操作履歷照    | 经         |                               | > ご自身ま:        | たは他の利用者が       | 行った操作の履歴照金  | 後を行うことができます。 |                           | <u> </u>                   |

\_.\_...

### 手順2 作業内容を選択

| 企業管理作業内容選択          | BKGK001                      | -<br>作業内容選択画面が表示されま                   |
|---------------------|------------------------------|---------------------------------------|
| 企業情報                |                              | │ すので、手数料情報から対象の<br>│ ボタンをクリックしてください。 |
| 企業情報の変更             | 企業情報の照会、変更が可能です。             |                                       |
| 口座情報                |                              |                                       |
| 口座の登録・変更・削除 >       | 口座の新規登録、登録口座の変更、または削除が可能です。  |                                       |
| 口座メモの変更 >           | 口座メモを変更できます。                 |                                       |
| 委託者メモの変更 >          | 委託者メモを変更できます。                |                                       |
| 手数料情報               |                              |                                       |
| 先方負担手数料 [振込振替]の変更 > | 振込振替業務で使用する先方負担手数料情報を変更できます。 | - T 米L W1 J キ + ロ                     |
| 先方負担手数料 [総合振込]の変更 > | 総合振込翼務で使用する先方負担手数料信報を変更できます。 |                                       |
| 当方負担手数科[総合振込]の変更 >  | 総合振込業務で使用する当方負担手数料情報を変更できます。 |                                       |
|                     |                              |                                       |

| ボタン名             |                              | 参照       |
|------------------|------------------------------|----------|
| 先方負担手数料[振込振替]の変更 | 振込振替業務で使用する先方負担手数料情報を変更できます。 | 手順 3-1 へ |
| 先方負担手数料[総合振込]の変更 | 総合振込業務で使用する先方負担手数料情報を変更できます。 | 手順 3-1 へ |
| 当方負担手数料[総合振込]の変更 | 総合振込業務で使用する当方負担手数料情報を変更できます。 | 手順 3-2 へ |

# 手順3-1 先方負担手数料を変更

------

| 企業管理 先方負担手数料 [振込振替]                | 変更                                        |                                                            | BKGK019 | │<br>│先方負担手数料[総合振込]変更画面が表示 |
|------------------------------------|-------------------------------------------|------------------------------------------------------------|---------|----------------------------|
| 先方負担手数料 [振込振替] を変更 変更完了            |                                           | されますので、「適用最低支払金額」「支払                                       |         |                            |
| 変更内容を入力の上、「変更」ボタンを押してく             | どさい。                                      |                                                            |         | 金額範囲」「振込パターンごとの手数料」を       |
| 先方負担手数料情報                          |                                           |                                                            |         | 入力し、「変更」 ボタンをクリックしてくだ      |
| 適用最低支払金額 必須                        | 1 円 半角数字11桁以内                             |                                                            | 20      |                            |
| 基準手数料情報                            |                                           |                                                            |         | └                          |
| 基準手鼓科<br>● 使用す<br>● 使用す            | 5(常に最新の基準手数料を使用する)<br>2い(個別に登録した手数料を使用する) |                                                            |         | 適用最低支払金額                   |
| 基率手数科选込 🔞 手菱                       | 料を読み込む                                    |                                                            |         |                            |
| 手数料バターン一覧                          |                                           |                                                            |         | 支払金額範囲                     |
| 支払金録範囲 (引)<br>(半角数字111桁1 内)<br>2/3 |                                           | <sup>(</sup> ターンごとの手数料(円)<br>(半角数字4桁以内)<br><sup>- 必須</sup> |         |                            |
|                                    | 同一支店                                      | 自行                                                         | 修行      |                            |
| 1~                                 | 0                                         | 0                                                          | 495     |                            |
| ~                                  |                                           |                                                            |         |                            |
| ~                                  |                                           |                                                            | t       | 振込パターンごとの手数料               |
| ~                                  |                                           |                                                            |         |                            |
| ~                                  |                                           |                                                            |         |                            |
| ~                                  |                                           |                                                            |         |                            |
| ~                                  |                                           |                                                            |         |                            |
|                                    |                                           |                                                            |         |                            |
| < 企業                               |                                           |                                                            |         |                            |

.....

\_\_\_\_\_

※通常初期値として、当行の基準手数料を使用する扱いとなっております。 ※「読込」ボタンをクリックすると、当行所定の振込手数料を読込むことができます。

## 手順3-2 先方負担手数料を変更

| 企業管理         当方負担手数料 [総合振込] 変更           当方負担手数料 [総合振込] を実更         ま実売了 |                                                   | BKGK025                       | <br>  当方負担手数料[総合振込]変更画面が表示<br>  されますので、「振込金額範囲」「振込パタ |  |  |  |
|--------------------------------------------------------------------------|---------------------------------------------------|-------------------------------|------------------------------------------------------|--|--|--|
| 変更内容を入力の上、「変更」ボタンを押してください。                                               |                                                   | ーンごとの手数料」を入力し、「 <b>変更」</b> ボタ |                                                      |  |  |  |
| 基準手数料情報                                                                  |                                                   |                               |                                                      |  |  |  |
|                                                                          | の基準手数料を使用する)<br>9991 - た玉教料を使用する)                 |                               |                                                      |  |  |  |
| 基準于数料構造                                                                  | 0                                                 |                               | 振込金額範囲                                               |  |  |  |
| 手数料バターン一覧                                                                |                                                   |                               |                                                      |  |  |  |
| 振込会議範囲(円)<br>(半角数学10日以内)<br>必須                                           | 服込パターンごとの手数料(円)<br>(半角度子4回以内)<br>必須<br>ローマス 白行 色行 |                               |                                                      |  |  |  |
| 1 ~                                                                      | 0 0                                               | 495                           |                                                      |  |  |  |
| ~                                                                        |                                                   | -                             | ―― 振込パターンごとの手数料                                      |  |  |  |
| ~                                                                        |                                                   |                               |                                                      |  |  |  |
| ~                                                                        |                                                   |                               |                                                      |  |  |  |
| ~                                                                        |                                                   |                               |                                                      |  |  |  |
| ~                                                                        |                                                   |                               |                                                      |  |  |  |
| ~                                                                        |                                                   |                               |                                                      |  |  |  |
|                                                                          |                                                   |                               |                                                      |  |  |  |
| く 企業管理メニュ                                                                | -^\ <u>変更 &gt;</u>                                |                               | 変更 変更                                                |  |  |  |

※「読込」ボタンをクリックすると、当行所定の振込手数料を読込むことができます。

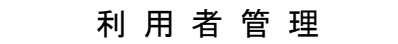

管理者ユーザは利用者情報の新規登録、登録されている利用者情報の変更/削除が可能です。

#### 手順1 業務を選択

| <b>↑</b><br>ホーム | ▶<br>明細照会 | ②     ③     ②     ③     ③     ③     ③     参     ③     ③     参     参     ③     ③     参     ③     ③     参     ③     ③     ③     ③     ③     ③     ③     ③     ③     ③     ③     ③     ③     ③     ③     ③     ③     ③     ③     ③     ③     ③     ③     ③     ③     ③     ③     ③     ③     ③     ③     ③     ③     ③     ③     ③     ③     ③     ③     ③     ③     ③     ③     ③     ③     ③     ③     ③     ③     ③     ③     ③     ③     ③     ③     ③     ③     ③     ③     ③     ③     ③     ③     ③     ③     ③     ③     ③     ③     ③     ③     ③     ③     ③     ③     ③     ③     ③     ③     ③     ③     ③     ③     ③     ③     ③     ③     ③     ③     ③     ③     ③     ③     ③     ③     ③     ③     ③     ③     ③     ③     ③     ③     ③     ③     ③     ③     ③     ③     ③     ③     ③     ③     ③     ③     ③     ③     ③     ③     ③     ③     ③     ③     ③     ③     ③     ③     ③     ③     ③     ③     ③     ③     ③     ③     ③     ③     ③     ③     ③     ③     ③     ③     ③     ③     ③     ④     ③     ④     ③     ③     ④     ③     ③     ③     ③     ③     ③     ④     ③     ④     ③     ③     ③     ④     ③     ④     ③     ④     ③     ④     ③     ④     ③     ④     ③     ④     ④     ④     ④     ④     ④     ④     ④     ④     ④     ④     ④     ④     ④     ④     ④     ④     ④     ④     ④     ④     ④     □     □     □     □     □     □     □     □     □     □     □     □     □     □     □     □     □     □     □     □     □     □     □     □     □     □     □     □     □     □     □     □     □     □     □     □     □     □     □     □     □     □     □     □     □     □     □     □     □     □     □     □     □     □     □     □     □     □     □     □     □     □     □     □     □     □     □     □     □     □     □     □     □     □     □     □     □     □     □     □     □     □     □     □     □     □     □     □     □     □     □     □     □     □     □     □     □     □     □     □     □     □     □     □     □     □     □     □     □     □     □     □     □     □     □     □     □     □     □     □     □     □     □     □ | <b>》</b><br>承認 | <b>転</b><br>管理 | <b>く</b><br>サービス連携 |            |         | 「管理」メニ           | ニューをクリックす                |
|-----------------|-----------|----------------------------------------------------------------------------------------------------|----------------|----------------|--------------------|------------|---------|------------------|--------------------------|
| 管理 業務           | 選択        |                                                                                                    |                |                |                    |            | BSSK001 | ると、耒務連<br>ますので、「 | 5. 近回面が表示され<br>利用者管理」ボタン |
| 企業管理            |           |                                                                                                    | > 企業情報         | の照会などを行う       | ことができます。           |            |         | をクリックし           | <i>、</i> てください。          |
| 利用者管理           |           |                                                                                                    | > 利用者情         | 報の照会などを行       | うことができます。          |            |         |                  | 利田老佐田                    |
| 操作履歴照           | 숲         |                                                                                                    | > ご自身ま         | たは他の利用者が       | 行った操作の履歴照会を        | 行うことができます。 |         |                  | 利用有官理                    |
|                 |           |                                                                                                    |                |                |                    |            |         |                  |                          |

### 手順2 作業内容を選択

| 利用者管理 作業内容選択        | BRSKOC                                                                                                    | 01 | 作業内容選択画面が表示されま                    |
|---------------------|----------------------------------------------------------------------------------------------------|----|-----------------------------------|
| 自身の情報の変更・照会         |                                                                                                    |    | すので、「利用者情報の管理」ボ<br>タンをクリックしてください。 |
| パスワード変更 >           | ログインパスワード、確認用パスワードを変更できます。                                                                                                    |    |                                   |
| 利用者情報の照会            | 利用者情報を照会できます。                                                                                                    |    |                                   |
| 利用者情報の管理            |                                                                                                    |    |                                   |
| 利用者情報の管理 >          | 利用者情報の新規登録、登録されている利用者情報の照会、変更、または削除が可能です。                                                                                                    |    |                                   |
| 利用者停止・解除            |                                                                                                    |    | 利用者情報の管理                          |
| 利用者停止・解除 >          | 利用者のサービス停止、停止解除が可能です。                                                                                                    |    |                                   |
| 証明書失効               |                                                                                                    |    |                                   |
| 証明書失劾 <b>〉</b>      | クライアント証明書の失効が可能です。                                                                                                    |    |                                   |
| ワンタイムパスワードの管理       |                                                                                                    |    |                                   |
| ワンタイムパスワードの利用停止解除 > | ワンタイムバスワードの利用停止状態を始除できます。                                                                                                    |    |                                   |
| トークンの失効 >           | ワンタイム/(スワードのトークン失効が可能です。<br>トークン失効を行うと、選択された利用者はログインできなくなります。<br>ワンタイム/(スワードのトークン発行は失効の30分後に実施可能となります。<br>なお、20時50分から8時10分までに失効された場合、ワンタイム/(スワードのトークン発行<br>は<br>8時10分以降に実施可能となります。 |    |                                   |

### 手順3 利用者一覧

-----

------

| 利用者管部               | 理 利用者情報の新弁<br>                                                | 現登録・削除・変更・照会                                                        | 利用者一覧画面が表示されます。<br>利用者を新たに登録する場合は、<br>「新規登録」ボタンをクリック<br>し、P9にお進みください。 |                               |    |  |
|---------------------|---------------------------------------------------------------|---------------------------------------------------------------------|-----------------------------------------------------------------------|-------------------------------|----|--|
| 利用者情                | 青報の新規登録を行う場合は、                                                | 「新規登録」ボタンを押してください。                                                  |                                                                       |                               |    |  |
| 利用者情<br>利用者情<br>詳細工 | 南朝の削除を行う場合は、対象<br>南朝の変更を行う場合は、対象<br>南朝の烈会を行う場合は、対象<br>ラーメッセージ | の利用者を選択の上、「削除」ボタンを押<br>の利用者を選択の上、「変更」ボタンを押し<br>の利用者を選択の上、「照会」ボタンを押し | たください。<br>たください。<br>たください。                                            |                               |    |  |
| 全10件<br>選択          | ログインID                                                        | 利用者名                                                                | 1月1日1日1日1日1日1日1日1日1日1日1日1日1日1日1日1日1日1日1                               | 71 210 ▼ 昇順 ▼ (再表示)<br>サービス状態 |    |  |
| 0                   | hanakodt                                                      | データ花子                                                               | 管理者ユーザ                                                                | 利用可能                          |    |  |
| 0                   | ichirodt                                                      | データー朗                                                               | 一般ユーザ                                                                 | 1 確認用パスワード一時利用停止              |    |  |
| 0                   | jirodt                                                        | データニ郎                                                               | マスターユーザ                                                               | 1 確認用パスワード利用停止                | ── |  |
| 0                   | sachikodt                                                     | データ幸子                                                               | 一般ユーザ                                                                 | ログインパスワードー時利用停止               |    |  |
| 0                   | tarodt                                                        | データ太郎                                                               | 管理者ユーザ                                                                | 1 ログインパスワード利用停止               |    |  |
|                     | ■ 削                                                           | 除 🖍 交更                                                              | R                                                                     | 照会                            | 照会 |  |
|                     |                                                               |                                                                     |                                                                       |                               | 変更 |  |

\_\_\_\_\_

※利用者情報を削除する場合は、利用者一覧から対象の利用者を選択し、「削除」ボタンをクリックしてください。 ※利用者情報を変更する場合は、利用者一覧から対象の利用者を選択し、「変更」ボタンをクリックしてください。

「削除」および「変更」を行うには、「確認パスワード」を入力して実行します。

※利用者情報を照会する場合は、利用者一覧から対象の利用者を選択し、「照会」ボタンをクリックしてください。

# ●利用者情報の新規登録 ※本手順はP8の続きです。

### 手順1 利用者基本情報を入力

| <b>川用者管理 利用者登録</b><br>利用者基本情報を入力 利用者 | [基本情報]<br>課を入力 〉 利用口座・限度額を入力 〉 内容確認 〉 登録完了 〉                                                                                                    | BPSK006<br>利用者登録[基本情報]画面<br>示されます。利用者基本情報         | iが表<br><sub>影(表</sub> |
|--------------------------------------|----------------------------------------------------------------------------------------------------|---------------------------------------------------|-----------------------|
| 以下の項目を入力の上、「次へ」                      | ポタンを押してください。                                                                                                    | 参照)を入力し、「 <b>次へ」</b><br>をクリックしてください。              | 『<br>「タン              |
| 利用者基本情報                              |                                                                                                    |                                                   |                       |
| 利用者基本情報                              | 登録内容                                                                                                    |                                                   |                       |
| ログインID <u>ě</u>                      | ※ログインIDを2回入力してください。           chibako01         半角英数字を組み合わせて6文字以上12文字以内           算難エラーメッセージ           chibako01         半角英数字を組み合わせて6文字以上12文字以内                                                                     |                                                   |                       |
| ログインパスワード を                          | 詳紙エブーメッセージ ※ログインパスワードを2回入力してください。 ※ログインパスワードを2回入力してください。 ジフトウェアオーズートを続く 半角失数字を組み合わせて6文字以上12文字以内 詳紙エブーメッセージ 「ログイン専に強新変更する」                                                                                            | 日月者基本情報     ログイン時に強制変更する」をチー     すると初回ログイン時にログイン。 | ェック<br>パスワ            |
| 利用者名                                 |                                                                                                    | ードの強制変更画面が出力されま                                   | す。                    |
| メールアドレス を                            | <ul> <li>※メールアドレスを2回入力してください。         <ul> <li>a_XXXX@bbbbb.co.jp</li> <li>半角長長す記号4文字以上64文字以内</li> <li>詳細エラーメッセージ</li> <li>a_XXXX@bbbbb.co.jp</li> <li>半角長振字記号4文字以上64文字以内</li> <li>詳細エラーメッセージ</li> </ul> </li> </ul> | 「管理者権限」を付与するにチ                                    | ェック                   |
| 管理者権限                                | <ul> <li>付与しない</li> <li>付与する</li> </ul>                                                                                                    | すると初回ログイン時に確認用                                    | パスワ                   |
|                                      | <ul> <li>利用しない</li> <li>利用する</li> </ul>                                                                                                    | ードの強制変更画面が出力される                                   | ます。                   |
| ※確認用バスワードの設定が必要                      | Exは場合、利用者のログイン特に確認用パスワードの递制変更を実施させ設定を行います。                                                                                                    |                                                   |                       |

※新規登録後、設定によっては利用者の初回ログイン時にログインパスワード、確認パスワードの強制変 更画面が出力されます。画面に従って設定をお願いします。

| 「スワード強制変更                                                                                              |                                                                                                    | BLGI003 |
|----------------------------------------------------------------------------------------------------|----------------------------------------------------------------------------------------------------|---------|
|                                                                                                    |                                                                                                    |         |
| サービスのリニューアルに伴い、ロッ<br>確認用レ(スワードは取引や設定の変)<br>【確認用レ(スワード登録時の留意申<br>・確認用レ(スワードにはログインD.<br>・現在ご利用中の確認用ノスワード | ゲインパスワードの構成と、雑活用レスワードの荷田跡をお願しいたします<br>使行う加に入りため<br>利<br>クタインパスワードと持一つちのは入力できません。<br>中美的パスワードも引き使き雑活用レスワードとしてご意識にただけます。[84.00037-(A055-(0)                                                                                                    |         |
| ログインID                                                                                                 |                                                                                                    | _       |
| ログインID                                                                                                 | hanakodt                                                                                                    |         |
| ログインバスワード                                                                                              |                                                                                                    |         |
| ログインパスワード有効網線                                                                                          | 2010年06月30日                                                                                                    |         |
|                                                                                                    | ◎ 京東する ○ 変更しない                                                                                                    |         |
|                                                                                                    | ・・・・・・     ・・・・・・     ・・・・・・・・・・・                                                                                                    |         |
|                                                                                                    | ※新しいログインパスワードを2回入力してください。<br>2010日また。<br>2010日また。<br>2010 |         |
|                                                                                                    |                                                                                                    |         |
| 確認用バスワード                                                                                               |                                                                                                    |         |
|                                                                                                    | ※新しい確認用パスワードを2回入力してください。                                                                                                    |         |
| 新しい確認用パスワード                                                                                            |                                                                                                    |         |
|                                                                                                    |                                                                                                    |         |
|                                                                                                    |                                                                                                    |         |
|                                                                                                    |                                                                                                    |         |
|                                                                                                    | 東行 >                                                                                                    |         |

| 諸基本情報を入力 利用者          | 権限を入力 利用口度                     | ・限度額を入力 〉 内容和                                      | 翻》 金銀完了                                     |                                                                              | 刊用者登録[権限]画面が表示されま         |
|-----------------------|--------------------------------|----------------------------------------------------|---------------------------------------------|------------------------------------------------------------------------------|---------------------------|
|                       |                                |                                                    |                                             |                                                                              | ナービス利用権限を設定し、「 <b>次へ」</b> |
|                       |                                |                                                    |                                             |                                                                              | シをクリックしてください。             |
| 下の項目を選択の上、「次へ         | 」 ボタンを押してくださ                   | ι.,                                                |                                             |                                                                              |                           |
| ービス利用権限               |                                |                                                    |                                             |                                                                              |                           |
| 明編照会                  |                                |                                                    | 登録内容                                        |                                                                              |                           |
| 残高照会                  | 風会                             |                                                    |                                             |                                                                              |                           |
| 入出金明編照会(即時)           | □ 照会                           |                                                    |                                             |                                                                              |                           |
| 入出金明編照会(一括)           | 照会 ( 全口)                       | 筆照会 )                                              |                                             |                                                                              |                           |
| 振込入金明細照会(即時)          | 風会                             |                                                    |                                             |                                                                              | リビス利用権限                   |
| 振込入金明細照会(一括)          | 照会 ( 全口)                       | 筆照会 )                                              |                                             |                                                                              |                           |
| 資金移動                  | 全選択(全解除)                       |                                                    | 登錄內容                                        |                                                                              |                           |
|                       | <ul> <li></li></ul>            | <ul> <li>(当日扱いを認める)</li> <li>(当日扱いを認める)</li> </ul> | * 金融機関に届け出てい<br>*振込振替先の管理で登<br>* 任意の金融機関・支店 | る振込振替先からの指定が可能です。<br>録した振込振替先からの指定が可能です。<br>・ロ庫の指定が可能です。                     |                           |
|                       | 依頼(画面入力)                       | (ファイル受付)                                           | 振込先管理                                       | 全取引照会                                                                        |                           |
|                       | ── 依頼 (画面入力)                   | 🦳 依頼(ファイル受付)                                       | 振込先管理                                       | 全取引照会                                                                        |                           |
|                       | 依頼(画面入力)                       | ── 依頼(ファイル受付)                                      | ☐ 請求先管理                                     | ▲取引照会                                                                        |                           |
| C-NET (標準型)           | 依頼(画面入力)     振替結果照会            | │ 依頼(ファイル受付)                                       | 請求先管理                                       | 全取引照会                                                                        |                           |
|                       | 依頼(画面入力)     振替結果照会            | ── 依頼(ファイル受付)                                      | ☐ 請求先管理                                     | 全取引照会                                                                        |                           |
|                       | 依頼(画面入力)     振替結果照会     振替結果照会 | ── 依頼(ファイル受付)                                      | 請求先管理                                       | 全取引照会                                                                        |                           |
|                       | 依頼(画面入力)     振替結果照会            | ( 依頼(ファイル受付)                                       | 請求先管理                                       | 全取引照会                                                                        |                           |
|                       | ── 依頼 (画面入力)                   | 🗌 依頼(ファイル受付)                                       | 創約付先管理                                      | 全取引照会                                                                        |                           |
| 税金・各種料金の払込み(ペ<br>イジー) | □ 払込み                          | ── 全取引照会                                           |                                             |                                                                              |                           |
|                       |                                |                                                    |                                             |                                                                              |                           |
| 承認                    |                                | 13 1 MAE MATHING                                   |                                             | 「王(徳御殿)                                                                      |                           |
| 承認                    |                                | 型)C=NET (CC:                                       | □ L 雇張留 □ C = N<br>S扱い) □ トータル:             | <ul> <li>マート (1974年至)</li> <li>ネット (1974年至)</li> <li>ネット (1974年至)</li> </ul> |                           |
| 管理                    |                                |                                                    | 登録内容                                        |                                                                              |                           |
| 操作履歴照会                | 全履歴照会                          |                                                    |                                             |                                                                              |                           |
| サービス連携                |                                |                                                    | 登録内容                                        |                                                                              |                           |
|                       | 連携 *連携先でも利                     | 用設定が必要となります。                                       |                                             |                                                                              |                           |
| でんさい(電子記録債権)へ         | □ 連携 *連携先でも利                   | 用設定が必要となります。                                       |                                             |                                                                              |                           |
|                       | □ 連携                           |                                                    |                                             |                                                                              |                           |
|                       | 連携                             |                                                    |                                             |                                                                              |                           |
|                       |                                |                                                    |                                             |                                                                              |                           |

\_.\_..

| 利用 | 月 <b>者管理</b>         | 型 利用者登録 [口座]    | 利用口座・限度額        | 2入力 I          | 内容確認 〉 登録完 | 7                             |                | BRSK008 | 利用者登録[口座]画面が表示されま<br>す。利用可能口座・限度額を入力し |
|----|----------------------|-----------------|-----------------|----------------|------------|-------------------------------|----------------|---------|---------------------------------------|
| Į  | 以下の項                 | 目を入力の上、「登録」ボタンを | 押してください。.       |                |            |                               |                |         | て、 <b>「登録」</b> ボタンをクリックしてく<br>ださい。    |
| ,  | 利用可                  | 能口座             |                 |                |            |                               |                |         |                                       |
|    |                      |                 |                 |                |            | 並び順: 支店名                      | ▼ 昇順 ▼ (       | 再表示)    |                                       |
| 15 | 全て                   | 支店名             |                 | 科目             | 口座番号       | 日南メモ                          | =              | 表示      |                                       |
|    |                      | 青山支店 (100)      |                 | 普通             | 123456     | 7 資金移動用口座                     |                | (詳細)    |                                       |
|    |                      | インターネット支店 (202) |                 | 普通             | 111111     | L -                           |                | (詳細)    | 利用可能口座                                |
|    |                      | インターネット支店 (202) |                 | 普通             | 222222     | 2 インターネット専用                   |                | (詳細)    |                                       |
| Į٤ |                      | 豊洲支店 (001)      |                 | 普通             | 100031     | 4 代表口座                        |                | (詳細)    |                                       |
| β  | し度額                  |                 |                 |                |            | ani en da comunicación de 188 | atati (m)      |         |                                       |
|    |                      | 業務              | 設定可能限           | 度額(円)          |            | 利用者一回当たり限<br>必須               | acam (19)      |         |                                       |
|    |                      |                 |                 | 99,999         | ,999,999   |                               | 99,999,99      | 99,999  |                                       |
|    | 無込装器<br>都度指定<br>事前登録 |                 |                 | 99,999         | ,999,999   |                               | 10,000,000,000 |         |                                       |
|    |                      |                 |                 | 99,999,999,999 |            | 10,000,000,000                |                | 00,000  |                                       |
|    |                      |                 |                 | 999,999        | ,999,999   |                               | 10,000,00      | 00,000  | 限度額                                   |
|    |                      |                 |                 | 999,999        | ,999,999   |                               | 10,000,00      | 00,000  |                                       |
|    |                      |                 |                 | 999,999        | ,999,999   |                               | 10,000,00      | 00,000  |                                       |
|    | 口座振行                 |                 |                 | 999,999        | ,999,999   |                               | 10,000,00      | 00,000  |                                       |
|    |                      | ET (標準型)        |                 | 999,999        | ,999,999   |                               | 10,000,00      | 00,000  |                                       |
|    |                      |                 |                 | 999,999        | ,999,999   |                               | 10,000,00      | 0,000   |                                       |
|    |                      |                 |                 | 999,999        | ,999,999   | 10,000,000,000                |                | 00,000  |                                       |
|    |                      |                 | 999,999,999,999 |                | ,999,999   | 10,000,000,000                |                | 00,000  |                                       |
|    | 地方税制                 |                 |                 | 99,999         | ,999,999   |                               | 10,000,00      | 00,000  |                                       |
|    | 税金・名                 | 各種料金の払込み(ペイジー)  |                 | 99,999         | ,999,999   |                               | 10,000,00      | 00,000  |                                       |
|    |                      | <               | 戻る              |                | 297<br>297 | >                             |                |         |                                       |

------

\_\_\_\_\_

. . . . . . . . . .

# 手順3 利用口座・限度額を入力

.....

.\_.\_.

|                                                                                                    | 客権限を入力 🔪 利用口座・徹底額を入力 🔷 内容確認 👌 登録:                                                                                                    | <del>7</del> 7                                                                                                    | 利用者登録確認画面が表示されます。登録  |
|----------------------------------------------------------------------------------------------------|----------------------------------------------------------------------------------------------------|----------------------------------------------------------------------------------------------------|----------------------|
| D内容で利用者情報を登<br>を確認の上、「実行」オ<br>タイムパスワードは、こ                                                                                                    | 録します。<br>タンを押してください。<br>利用のトークンをご確認ください。                                                                                                    |                                                                                                    | 「ワンタイムパスワード」を入力し、「実行 |
| 者基本情報                                                                                                    |                                                                                                    |                                                                                                    | タンをクリックしてください。       |
| 利用者基本情報                                                                                                    | 登録内容                                                                                                    |                                                                                                    |                      |
|                                                                                                    | hanakodt                                                                                                    |                                                                                                    |                      |
| 有名                                                                                                    | 〇ロジイン時に強制変更する<br>データ花子                                                                                                    |                                                                                                    |                      |
|                                                                                                    | hanakodt@oozora.co.jp                                                                                                    |                                                                                                    |                      |
|                                                                                                    | 付与する                                                                                                    |                                                                                                    |                      |
| ートフォン                                                                                                    | 利用する                                                                                                    |                                                                                                    | - 登録内容               |
| ビス利用権限                                                                                                    |                                                                                                    |                                                                                                    | 日本です                 |
|                                                                                                    | 登錄內容                                                                                                    |                                                                                                    |                      |
| 加盟<br>金明編昭会(即時)                                                                                                    | · 배요<br>· · · · · · · · · · · · · · · · · · ·                                                                                                     |                                                                                                    |                      |
|                                                                                                    | ○頭会 (○金口雇頭会)                                                                                                    |                                                                                                    |                      |
|                                                                                                    | ○頒会                                                                                                    |                                                                                                    |                      |
| 入金明編照会(一括)                                                                                                    | ○照会 (○全口庫服会)                                                                                                    |                                                                                                    |                      |
| 資金移動                                                                                                    | 音辞内容                                                                                                    |                                                                                                    |                      |
|                                                                                                    | ○依頼(事前登録口座) * 金融機関に届け                                                                                                    | *出ている振込振替先からの指定が可能です。                                                                                                    |                      |
|                                                                                                    | ○依頼(利用者登録口論)(○当日扱いを認める) ※ 転込振装火の管<br>○依頼(新用正指定)(○当日扱いを認める) ※ 任意の金融構図<br>○面込先管理<br>○金取可図会                                                                                                    | 理で登録した振込振善先からの指定が可能です。<br> ・支店・口道の指定が可能です。                                                                                                    |                      |
|                                                                                                    | <ul> <li>○依頼(面面入力)</li> <li>○依頼(ファイル受付)</li> <li>○振込先</li> </ul>                                                                                                    |                                                                                                    |                      |
|                                                                                                    | ○依頼(画面入力) ○依頼(ファイル受付) ○振込先                                                                                                    | :管理 ○全取引服会                                                                                                    |                      |
|                                                                                                    | <ul> <li>○依頼(面面入力)</li> <li>○依頼(ファイル受付)</li> <li>○請求先</li> <li>○振替結果照会</li> <li>○振替若果照会</li> </ul>                                                                                                    | 着理 ○全取引組会                                                                                                    |                      |
|                                                                                                    |                                                                                                    | 著理 ○全取引現会                                                                                                    |                      |
|                                                                                                    | ○仮藤 (山山(ワ))         ○広原 (ファイルス(r))         ○原語           ○仮語 (山山(ワ))         ○原語手数料損会         ○仮語 (国政入力)         ○依頼 (ファイル受付)         ○請求先                                                                                                    | 2 ○上への回知<br>2 第項 ○全取引用会                                                                                                    |                      |
|                                                                                                    | ○振替結束協会 ○振替手数料磁会                                                                                                    |                                                                                                    |                      |
|                                                                                                    | <ul> <li>○依頼(直面入刀)</li> <li>○伝頼(ファイル受付)</li> <li>○請求先</li> <li>○振替若東原会</li> <li>○振替手数料照会</li> </ul>                                                                                                    | 警理 ○全戰引崩会                                                                                                    |                      |
|                                                                                                    | ○依頼(面面入力) ○依頼(ファイル受付) ○納付先                                                                                                    | ,管理 〇全取引組会                                                                                                    |                      |
| 全・各種料金の払込み(∧<br>♡−)                                                                                                    | ○払込み ○金取引照会                                                                                                    |                                                                                                    |                      |
|                                                                                                    | <b>登録山宮</b>                                                                                                    |                                                                                                    |                      |
|                                                                                                    |                                                                                                    |                                                                                                    |                      |
|                                                                                                    | ○瓶込振替 ○総合振込 ○給与・賞与振込 ○口座振替 ○C-1                                                                                                    | NET (標準型) ○C-NET (スピード型)                                                                                                    |                      |
| 承認<br>2                                                                                                    | <ul> <li>○厳込振録 ○総会振込 ○給与・賞与振込 ○口康振藝 ○C-1</li> <li>○C-NET(CCS扱い) ○トータルネット ○地方税納付</li> </ul>                                                                                                    | NET (標準型) OC-NET (スピード型)                                                                                                    |                      |
| <b>承認</b><br>25<br>復現                                                                                                    | ○転込屋舗 (総合版込 (熱与・潤み販払 (口場屋舗 0C-1<br>OC-NET (CCS版い) ○トータルネット (地力税納付)                                                                                                    | NET (標準型) OC-NET (スピード型)                                                                                                    |                      |
| <b>永認</b><br>8<br>著理<br>9編版組会                                                                                                    |                                                                                                    | NET(御岸型) OC-NET(スピード型)                                                                                                    |                      |
| みば<br>8<br>戦現<br>9周辺が会<br><b>3</b> 夏                                                                                                    | ○福弘版録 ○総合版込 ○格与・賞与版込 ○日道版録 ○C-I<br>○C-NET(CCS版L) ○トークルネット ○地方税納付<br>の市務務項目<br>○全職業項合                                                                                                    | NET(翻算型) OC-NET(スピード型)                                                                                                    |                      |
| تیم<br>ی<br>ی<br>ی<br>ی<br>ی<br>ی<br>ی<br>ی<br>ی<br>ی<br>ی<br>ی<br>ی<br>ی<br>ی<br>ی<br>ی<br>ی                                                                                                    |                                                                                                    | NET(御厚型) OC-NET(スピード型)<br>- 2.8点(数((7))<br>- 0.009,009,009,009,009                                                                                                    |                      |
| بین           المین           المین          المین </td <td></td> <td>NET(編集型) OC-NET(スピード型)<br/>この防原数(17)<br/>99,099,099,099<br/>10,000,000</td> <td></td>                                                                                                    |                                                                                                    | NET(編集型) OC-NET(スピード型)<br>この防原数(17)<br>99,099,099,099<br>10,000,000                                                                                                    |                      |
| بین           سین           مین           مین           مین           مین           مین           مین           مین           مین           مین                                                                                                    |                                                                                                    | NET(観弾型) OC-NET(スピード型)<br>この範疇鏡(円)<br>09,099,099,099<br>10,000,000,000<br>10,000,000,000                                                                                                    |                      |
| بلانی کی کی کی کی کی کی کی کی کی کی کی کی کی                                                                                                    |                                                                                                    | NET(観弾型) OC-NET(スピード型)<br>こり組成値((7))<br>09,099,099,099,099<br>10,000,000,000<br>10,000,000,000<br>099,099,099,099                                                                                                    |                      |
| نیمی (به دی)<br>نیمی (به دی)<br>نیمی (بی)<br>نیمی (بی)<br>نیمی (ب)<br>نیمی (بی) |                                                                                                    | NET(編弾型) OC-NET(スピード型)<br>たり前点数((7))<br>99,999,999,999,999<br>10,000,000,000<br>10,000,000,000<br>100,000,000,000<br>100,000,000,000<br>100,000,000,000                                                                                                    |                      |
| تلجیم ( المحر) - المحر) - الححر) - المحر) - المحر) - المحر) - المحر) - المحر) - المحر)                                                                                                    |                                                                                                    | NET(朝東辺) OC-NET(スピード型)<br>たり勧振誌 (73)<br>のののののののののののののののののののののののののののののののののののの                                                                                                    |                      |
|                                                                                                    | CEULEM 0H(会社) 0H(与・賀与社) 0日(中国) 0C-1<br>OC-NET(CCS度い) 0トータルネット 0地方税納付<br>(企业選想会<br>利用者一回出<br>()<br>()<br>()<br>()<br>()<br>()<br>()<br>()<br>()<br>()                                                                                                    | NET(朝東辺) OC-NET(スピード版)<br>たり記載は(73)<br>のののののののののののののののののののののののののののののののののののの                                                                                                    |                      |
|                                                                                                    |                                                                                                    | NET(編専型) OC-NET(スピード型)<br>たり思想は(f)<br>の99,999,000,000<br>10,000,000,000<br>100,000,000,000<br>100,000,000,000<br>100,000,000,000<br>100,000,000,000<br>100,000,000,000                                                                                     |                      |
|                                                                                                    |                                                                                                    | NET(観事型) OC-NET(スピード型)<br>こり前成装((*))<br>つう,099,099,099,099<br>10,000,000,000<br>10,000,000,000<br>100,000,000,000<br>100,000,000,000<br>100,000,000,000<br>100,000,000,000<br>100,000,000,000                                                              |                      |
| بلان المراك المراك ا<br>مراك المراك المراك المراك المراك المراك المراك المراك المراك المراك المراك المراك المراك المراك المراك المراك المراك المراك المراك المراك المراك المراك المراك المراك المراك ممال محمل ممراك المراك المراك المراك المراك المراك المراك ال                                                                                                    |                                                                                                    | NET (朝東望) OC-NET (スピード間)                                                                                                    |                      |
| بجت<br>ه العامية المحالية المحالي<br>محالية المحالية المحالية المحالية المحالية المحالية المحالية المحالية المحالية المحالية المحالية المحالية المح<br>محالية المحالية المحالية المحالية المحالية المحالية المحالية المحالية المحالية المحالية المحالية المحالية المحالية المحالية المحالية المحالية المحالية المحالية المحالية المحالية المحالية المحالية المحالية المحالية المحالية المحالية المحالية المح<br>محالية المحالية المحالية<br>محالية محالية المحالية المحالية المحالية المحالية المحالية المحالية المحالية المحالية المحالية المحالية المح<br>محالية محالية محالية محالية المحالية المحالية المحالية المحالية المحالية المحالية المحالية المحالية المحالية محالية مححالية                                                                                                    | CEULEMI 000次日辺、0009・買り回び、000年日 00C-1<br>OC-NET(CCS意い) 0トータルネット 0地が見続け<br>でな場面である<br>・<br>・<br>・<br>・<br>・<br>・<br>・<br>・<br>・<br>・<br>・<br>・<br>・                                                                                                    | NET (朝神紀) OC-NET (スピード知)                                                                                                    |                      |
|                                                                                                    | CEULEMI 0HRAELU 0HS・取分組入 0HLAENI 0C-1<br>OC-NET(CCS版U) 0トータルネット 0地方税納付<br>Cを設置整合<br>10日本 10日<br>10日本 10日<br>10日本 10日<br>10日本 10日<br>10日本 10日<br>10日本 10日<br>10日本 10日<br>10日本 10日<br>10日本 10日<br>10日本 10日<br>10日本 10日<br>10日本 10日<br>10日本 10日<br>10日本 10日<br>10日本 10日<br>10日本 10日<br>10日本 10日<br>10日本 10日<br>10日本 10日<br>10日本 10日<br>10日本 10日本 10日本 10日本 10日本 10日本 10日本 1                                                                                                    | NET (朝神紀) OC-NET (スピード根)<br>たり勘測社 (7)<br>の 99,999,999,999,999<br>10,000,000,000<br>100,000,000,000<br>100,000,000,000<br>100,000,000,000<br>100,000,000,000<br>100,000,000,000<br>100,000,000,000<br>100,000,000,000<br>100,000,000,000<br>100,000,000,000 | 確認用パスワード             |
|                                                                                                    |                                                                                                    | NET(編専型) OC-NET(スピード型)<br>たり思想は(f)<br>つり,999,999,999,999<br>10,000,000,000<br>100,000,000,000<br>100,000,000,000<br>100,000,000,000<br>100,000,000,000<br>100,000,000,000<br>100,000,000,000<br>100,000,000,000<br>100,000,000,000<br>100,000,000,000      | 確認用パスワード             |
|                                                                                                    |                                                                                                    | NET (@##20) OC-NET (2,2,2,-H2)                                                                                                    | <br>確認用パスワード         |
| بعت العادية المحالة المحالة محالة المحالة محالة محالة محالة محالة محالة محالة محالة محالة محالة محالة محالة محالة محالة محالة محالة مححالة محالة محالة محالة محالة م                                                                                                    | CEXLEM 0004年日以、0009-第4日以、0009-1004年日、000-100     CC-NET (CCS意い) 0トータルネット 0地方税納付      CARETION      CARETION      CARETION      (2000      (2000      (2000      (2000      (2000      (2000      (2000      (2000      (2000      (2000      (2000      (2000      (2000      (2000      (2000      (2000      (2000      (2000      (2000      (2000      (2000      (2000      (2000      (2000      (2000      (2000      (2000      (2000      (2000      (2000      (2000      (2000      (2000      (2000      (2000      (2000      (2000      (2000      (2000      (2000      (2000      (2000      (2000      (2000      (2000      (2000      (2000      (2000      (2000      (2000      (2000      (2000      (2000      (2000      (2000      (2000      (2000      (2000      (2000      (2000      (2000      (2000      (2000      (2000      (2000      (2000      (2000      (2000      (2000      (2000      (2000      (2000      (2000      (2000      (2000      (2000      (2000      (2000      (2000      (2000      (2000      (2000      (2000      (2000      (2000      (2000      (2000      (2000      (2000      (2000      (2000      (2000      (2000      (2000      (2000      (2000      (2000      (2000      (2000      (2000      (2000      (2000      (2000      (2000      (2000      (2000      (2000      (2000      (2000      (2000      (2000      (2000      (2000      (2000      (2000      (2000      (2000      (2000      (2000      (2000      (2000      (2000      (2000      (2000      (2000      (2000      (2000      (2000      (2000      (2000      (2000      (2000      (2000      (2000      (2000      (2000      (2000      (2000      (2000      (2000      (2000      (2000      (2000      (2000      (2000      (2000      (2000      (2000      (2000      (2000      (2000      (2000      (2000      (2000      (2000      (2000      (2000      (2000      (2000      (2000      (2000      (2000      (2000      (2000      (2000      (2000      (2000      (2000      (2000      (2000      (2000      (2000      (2000      (2000 | NET (朝井田) OC-NET (スピード田)                                                                                                    | 確認用パスワード             |

\_..\_.

.....

.....

|                                                                                                    | 編果                                                                                                    | 1004.3 4                                                                                                    | 2" 40 C 4.00                                           | BRSK013                                                                                                    | <br>  利用者登録結果画面が表示されま | きす |
|----------------------------------------------------------------------------------------------------|----------------------------------------------------------------------------------------------------|----------------------------------------------------------------------------------------------------|--------------------------------------------------------|----------------------------------------------------------------------------------------------------|-----------------------|----|
|                                                                                                    |                                                                                                    | anexu) nemese                                                                                                    | Martine 1                                              |                                                                                                    | 登録結果をご確認ください。         |    |
| (下の内容で利用者情報を登録<br>トービス利用権限については対                                                                                                    | ました。<br>静の利用者が次回サービス利用                                                                                             | 時に有効になります。                                                                                                    |                                                        |                                                                                                    | - 立跡和木とこに記、たてい。       |    |
| 川用者基本情報                                                                                                    |                                                                                                    |                                                                                                    |                                                        |                                                                                                    |                       |    |
|                                                                                                    |                                                                                                    |                                                                                                    | 登録内容                                                   |                                                                                                    |                       |    |
|                                                                                                    | hanakodt                                                                                                    |                                                                                                    |                                                        |                                                                                                    |                       |    |
|                                                                                                    | ○ログイン時に強制変更する                                                                                                    |                                                                                                    |                                                        |                                                                                                    |                       |    |
|                                                                                                    | テーダモチ<br>banakodt Banzora co. in                                                                                   |                                                                                                    |                                                        |                                                                                                    |                       |    |
| 管理資産原                                                                                                    | 付与する                                                                                                    |                                                                                                    |                                                        |                                                                                                    |                       | _  |
|                                                                                                    | 利用する                                                                                                    |                                                                                                    |                                                        |                                                                                                    |                       |    |
| ービス利用権限                                                                                                    |                                                                                                    |                                                                                                    |                                                        |                                                                                                    |                       |    |
| 明細度会                                                                                                    |                                                                                                    |                                                                                                    | 登録内容                                                   |                                                                                                    |                       |    |
|                                                                                                    | ○瘤会                                                                                                    |                                                                                                    |                                                        |                                                                                                    |                       |    |
|                                                                                                    | ○煽会                                                                                                    |                                                                                                    |                                                        |                                                                                                    |                       |    |
|                                                                                                    | ○順会 (○全口座照会)                                                                                                    |                                                                                                    |                                                        |                                                                                                    |                       |    |
| 振込入金明細胞会(即時)<br>編以入金明細胞会(一球)                                                                                                    | ○開会<br>○居会 (○全日原居会)                                                                                                |                                                                                                    |                                                        |                                                                                                    |                       |    |
|                                                                                                    | CHA (CLIMERA)                                                                                                    |                                                                                                    |                                                        |                                                                                                    |                       |    |
| 育会移動                                                                                                    |                                                                                                    |                                                                                                    | 登録内容                                                   |                                                                                                    |                       |    |
|                                                                                                    | <ul> <li>(金類(事前登録口座)</li> <li>(金類(利用者登録口座))(○</li> <li>(金額(新規口座指定))(○</li> <li>(並込先管理)</li> <li>(金取引限会)</li> </ul> | * 金融録<br>>当日扱いを認める】 * 振込器<br>>当日扱いを認める】 * 任意の                                                                                                    | 関に届け出ている振込振替<br>(替先の管理で登録した振込<br>(金融機関・支店・口座の指         | 先からの腹定が可能です。<br>振替先からの指定が可能です。<br>定が可能です。                                                                                                    |                       |    |
|                                                                                                    | ○依頼(面面入力) (                                                                                                    | ○依頼(ファイル受付)                                                                                                    | ○振込光管理                                                 | ○全戰引頭会                                                                                                    |                       |    |
|                                                                                                    | ○依頼(画面入力) (                                                                                                    | ○依頼(ファイル受付)                                                                                                    | ○振込先管理                                                 | ○全取引照会                                                                                                    |                       |    |
|                                                                                                    | <ul> <li>         ・佐頼(画面入力)         ・         ・         ・</li></ul>                                                | ○依頼(ファイル受付)<br>○振替手皆料総合                                                                                                    | ○請求先管理                                                 | ○全取引爆会                                                                                                    |                       |    |
|                                                                                                    | ○依頼(両面入力)         ○           ○振替結果損会         ○                                                                    | <ul> <li>① 塩類(ファイル受付)</li> <li>② 塩替手数料照会</li> </ul>                                                                                                    | ○請求先管理                                                 | ○金取引用会                                                                                                    |                       |    |
|                                                                                                    | <ul> <li>         ・ 依頼(商面入力)         ・         ・         ・</li></ul>                                               | ○依頼(ファイル受付)<br>○振替手数料振会                                                                                                    | ○請求先管理                                                 | ○金取引服会                                                                                                    |                       |    |
|                                                                                                    | <ul> <li>(位類(面面入力)</li> <li>(近昔結果損会)</li> <li>(位類(面面入力))</li> </ul>                                                | <ul> <li>○価額(ファイル受付)</li> <li>○価額手数料股合</li> <li>○価額(ファイル受付)</li> </ul>                                                                                                    | ○請求先管理<br>○請求先管理                                       | ○全取引照会 ○全取引照会                                                                                                    |                       |    |
|                                                                                                    | <ul> <li>○振替結果損会</li> <li>○依頼(商園入力)</li> </ul>                                                                     | <ul> <li>○振替手数料痕会</li> <li>○依頼 (ファイル受付)</li> </ul>                                                                                                    | ○納付先管理                                                 | ○全取引爆会                                                                                                    |                       |    |
| 税金・各種料金の払込み (ペ<br>マジー)                                                                                                    | 〇級送み ()                                                                                                    | ○全取引照会                                                                                                    |                                                        |                                                                                                    |                       |    |
| 49-)                                                                                                    |                                                                                                    |                                                                                                    |                                                        |                                                                                                    |                       |    |
| 承認                                                                                                    |                                                                                                    |                                                                                                    | 登録内容                                                   |                                                                                                    |                       |    |
| 承認                                                                                                    | ○振込振替 ○総合振込 ○約<br>○C−NET (CCS扱い)                                                                                   | 合与・賞与振込 ○口座振替<br>○トータルネット ○地方日                                                                                                    | ○C-NET (標準型)<br>脱納付                                    | ○C-NET (スピード型)                                                                                                    |                       |    |
| 整理                                                                                                    |                                                                                                    |                                                                                                    | 登算内容                                                   |                                                                                                    |                       |    |
| 操作履图服会                                                                                                    | ○全層覆積会                                                                                                    |                                                                                                    |                                                        |                                                                                                    |                       |    |
| サービス連携                                                                                                    |                                                                                                    |                                                                                                    | 登録内容                                                   |                                                                                                    |                       |    |
|                                                                                                    | ○達携 * 連携先でも利用設定:                                                                                                   | が必要となります。                                                                                                    |                                                        |                                                                                                    |                       |    |
|                                                                                                    | ○遠視 ★遠視先でも利用設定:                                                                                                    | が必要となります。                                                                                                    |                                                        |                                                                                                    |                       |    |
|                                                                                                    | ○遠携                                                                                                    |                                                                                                    |                                                        |                                                                                                    |                       |    |
|                                                                                                    | ○連携                                                                                                    |                                                                                                    |                                                        |                                                                                                    |                       |    |
|                                                                                                    |                                                                                                    |                                                                                                    |                                                        |                                                                                                    |                       |    |
| 電子交付サービス<br>Zaimon<br>Big Advance                                                                                                    | ○連携                                                                                                    |                                                                                                    |                                                        | -                                                                                                    |                       |    |
| 電子交付サービス<br>Zaimon<br>Big Advance<br>利用可能口座                                                                                                    | ○連携                                                                                                    | 10                                                                                                    |                                                        |                                                                                                    |                       |    |
| モデ交付サービス<br>Zaimon<br>Big Advance<br>利用可能口座<br>相同高<br>② 青山支店 (100)                                                                                                    | ○違携<br>支店名                                                                                                    | 村日                                                                                                    | 口座副号<br>123456                                         | 口语父王<br>7 黄金移動用口庫                                                                                                    |                       |    |
| 転す交付サービス<br>Zaimon<br>Big Advance<br>AN用可能口座<br>↓<br>↓<br>↓<br>↓<br>↓<br>↓<br>↓<br>↓<br>↓<br>↓<br>↓<br>↓<br>↓<br>↓<br>↓<br>↓<br>↓<br>↓<br>↓                                                                                                    | <ul> <li>達携</li> <li>支店を</li> <li>(202)</li> </ul>                                                                 | 科田<br>俗選<br>節選                                                                                                    | 口查看号<br>123456<br>111111                               | 口座メモ           ジ         資金移動用口座           1         -                                                                                                    |                       |    |
| <ul> <li>電子支付サービス</li> <li>Zaimon</li> <li>Big Advance</li> <li>利用可能口座</li> <li>利以及菜 (100)</li> <li>インターネット支店</li> <li>重州支菜 (001)</li> </ul>                                                                                                    | >達携<br>支店名<br>(202)                                                                                                | 村日<br>王徳<br>御道<br>田道                                                                                                    | 口面都寻<br>123456<br>111111<br>100031                     | 口道メモ       27 貴会移動用口座       11 -       4 代表口座                                                                                                    |                       |    |
| <ul> <li>集子交付ワービス</li> <li>Z a imon</li> <li>Big Advance</li> <li>NH可の部口座</li> <li>何可第</li> <li>① 売山支点 (100)</li> <li>① インターネット支店</li> <li>① 参州支点 (001)</li> </ul>                                                                                                    | <ul> <li>連携</li> <li>1.25%</li> <li>(202)</li> </ul>                                                               | 利日<br>俗说<br>俗说                                                                                                    | CRB                                                    | 口道メモ           7 責会移送用口座           1 -           4 代表口座                                                                                                    |                       |    |
| ままれサービス<br>Z a impon<br>日 g、Advance<br>川田市在<br>1時間<br>の<br>和山忠臣(100)<br>0<br>インターネット支店<br>の<br>利用の高に100)<br>0<br>インターネット支店<br>の<br>利用の高に100)                                                                                                    | <ul> <li>連携</li> <li>気気を</li> <li>(202)</li> </ul>                                                                 | 40<br>83<br>83<br>83                                                                                                    | ロ座曲号<br>12345(<br>111111<br>100031<br>18-四山たり用東南部((4)) | ロタスモ     ア     ア                                                                                                    |                       |    |
| ままれサービス<br>2 a imo /<br>3 a imo /<br>1 a Advas (100)<br>-<br>-<br>-<br>-<br>-<br>-<br>-<br>-<br>-<br>-                                                                                                    | · 通用 · 点示 6 (202)                                                                                                  | 14(2)<br>(2) (2)<br>(2) (2) (2)<br>(2) (2) (2)<br>(2) (2) (2)<br>(2) (2) (2)<br>(2) (2) (2)<br>(2) (2) (2)<br>(2) (2) (2)<br>(2) (2) (2)<br>(2) (2) (2)<br>(2) (2) (2)<br>(2) (2) (2)<br>(2) (2) (2) (2) (2)<br>(2) (2) (2) (2) (2) (2) (2) (2) (2) (2) | 「正定当号<br>12345<br>111111<br>100031<br>1日一回当たり県原領 (行)   | コルスモ     ア     ア                                                                                                    |                       |    |
| ままれージーとス<br>2 a imo-<br>2 a imo-<br>2 a imo-<br>1 a Adva-<br>1 mo-<br>1 mo- | ्रासम्<br>#स.6.<br>Co2)                                                                                            | 842<br>03<br>03<br>03<br>03<br>03<br>03                                                                                                    | 123450<br>111111<br>100031<br>1日一回当たり県原領 (行)           | CIB/X E           7         R:8/#8/MD38           1         -           4         P(BC18)                                                                                                    |                       |    |
| ままれかーにス・<br>2 a imo-<br>2 a imo-<br>2 a imo-<br>8 imo-<br>8 imo-<br>1 a Advantary<br>1 a Advantary<br>1 a Adva                                                                                                    | (1419)<br>1774 6<br>(202)                                                                                          | 818<br>03<br>03<br>03<br>03<br>8<br>8                                                                                                    | (3要称)<br>12245(<br>111111<br>10003)<br>約一両当たり県産業((P))  | CIE/X E           7         R&#SHATUM           4        </td><td></td><td></td></tr><tr><td>ますまれかービス<br>ズェ impの<br>低い<br>、 この<br>、 この</td><td>2002)</td><td>914<br>013<br>013<br>013<br>013<br>013</td><td>123454<br>111111<br>100031<br>5番ー派出たり単成体(PD)</td><td>C10,×1           7         R±898,0038           4         -           4         4           99,999,999,999         10,000,000,000           10,000,000,000         10,000,000,000           10,000,000,000         10,000,000,000           10,000,000,000,000         10,000,000,000</td><td></td><td></td></tr><tr><td>ますまれかービス・<br>ズェ imo-<br>ス imo-<br>ス imo-<br>a imo-<br>a imo-<br>a imo-<br>a imo-<br>a imo-<br>a imo-<br>a imo-<br>a imo-<br>a imo-<br>a imo-<br>a imo-<br>a imo-<br>a imo-<br>a imo-</td><td>2002</td><td>914<br>015<br>015<br>017<br>017<br>017<br>017<br>017<br>017<br>017<br>017</td><td>12345<br>11111<br>10033<br>合一次当たり思惑隊((P))</td><td>C10,4*E           1           2           2           3           4           4           5           5           5           5           5           5           5           5           5           5           5           5           5           5           5           5           5           5           5           5           5           5           5           5           5           5           5           5           5           5           5           5           5           5           5           6           6           6           7           7           7           7           7           7           7           7           7<</td><td></td><td></td></tr><tr><td>로 강조위</td><td>2002</td><td>914<br>0 3.<br>0 3.<br>0 3.<br>0 3.<br>0 3.<br>0 3.<br>0 3.<br>0 3.</td><td>ロ楽画号<br>123454<br>111111<br>10003J<br>8番一周出たク風泉林 (P)</td><td>C102.41           7         76.898.901.96           7         76.898.901.96           4         4           4         70.000,000,000           10,000,000,000         999,999,999           100,000,000,000         100,000,000,000           100,000,000,000         100,000,000,000           100,000,000,000         100,000,000,000</td><td></td><td></td></tr><tr><td>لا تجار الحالي الحالي الحالي الحالي الحالي الحالي الحالي الحالي الحالي الحالي الحالي الحالي الحالي الحالي الح<br>المالي الحالي الحالي ا<br>حالي الحالي الحالي الحالي الحالي الحالي الحالي الحالي الحالي الحالي الحالي الحالي الحالي الحالي الحالي الحالي ا<br>حالي الحالي الحالي الحالي الحالي الحالي الحالي الحالي الحالي الحالي الحالي الحالي الحالي الحالي الحالي الحالي الحالي الحالي الحالي الح<br>حالي الحالي الحالي الحالي الحالي الحالي الحالي الحالي الحالي الحالي الحالي الحالي الحالي الحالي الحالي الحالي ال<br>حالي الحالي الح<br>حالي مالي مالي مالي مالي مالي مالي مالي م</td><td>2002</td><td>914<br>0 3.<br>0 3.<br>0 3.<br>0 3.<br>0 3.<br>0 3.<br>0 3.<br>0 3.</td><td>日本曲号<br>123454<br>111111<br>100033<br>28一周治たり発展体(P)</td><td>C100_x4%           7         R4948/M1206           4         *           5        </td><td></td><td></td></tr><tr><td>لا تجار الحالي الحالي الحالي الحالي الحالي الحالي الحالي الحالي الحالي الحالي الحالي الحالي الحالي الحالي الح<br>المالي الحالي الحالي ا<br>حالي الحالي الحالي الحالي الحالي الحالي الحالي الحالي الحالي الحالي الحالي الحالي الحالي الحالي الحالي الحالي ا<br>حالي الحالي الحالي الحالي الحالي الحالي الحالي الحالي الحالي الحالي الحالي الحالي الحالي الحالي الحالي الحالي الحالي الحالي الحالي الح<br>حالي الحالي الحالي الحالي الحالي الحالي الحالي الحالي الحالي الحالي الحالي الحالي الحالي الحالي الحالي الحالي ال<br>حالي الحالي الحالي الحالي الحالي الحالي الحالي الحالي الحالي الحالي الحالي الحالي الحالي الحالي الحالي الحالي الحالي الحالي الحالي الحالي الحالي الحالي الحالي الحالي الحالي الحالي الحالي<br>حالي الحالي الحالي الحالي الحالي الحالي الحالي الحالي الحالي الحالي الحالي الحالي الحالي الحالي الحالي الحالي الحالي الحالي الحالي الحالي الحالي الحالي الحالي الحالي الحالي الحالي الحالي الحالي الحالي الحالي الحالي الحالي الحالي الحالي الحالي الحالي الحالي الحالي الحالي الحالي الحالي الحالي الحالي<br>حالي الحالي الحالي الحالي الحالي الحالي الحالي الحالي الحالي الحالي الحالي الحالي الحالي الحالي الحالي الح<br>حالي مالي الحالي الحالي الحالي الحالي الحالي الحالي الحالي الحالي حالي</td><td>2002</td><td>914<br>0 3.<br>0 3.<br>0 3.<br>0 3.<br>0 3.<br>0 3.<br>0 3.<br>0 3.</td><td>日本曲号<br>123454<br>111111<br>100033<br>28一届出たり発展(第 (ヤ))</td><td>C100_x4%           70         Rp4rest/Initialia           11         -           12         -           13         -           14         PtaRTLaB           15         -           16         -           17         10,000,000,000           110,000,000,000         100,000,000,000           1100,000,000,000         100,000,000,000           1100,000,000,000,000         100,000,000,000           1100,000,000,000,000         100,000,000,000           1100,000,000,000,000         100,000,000,000           1100,000,000,000,000         100,000,000,000           1100,000,000,000,000         100,000,000,000</td><td></td><td></td></tr><tr><td>لا عناب العالي العالي العالي العالي العالي العالي العالي العالي العالي العالي العالي العالي العالي العالي الع<br>المالي العالي العالي العالي العالي العالي العالي العالي العالي العالي العالي العالي العالي العالي العالي العالي العالي العالي العالي العالي الع<br>المالي العالي العالي العالي العالي العالي العالي العالي العالي الع<br>المالي العالي العالي العالي العالي العالي الع<br>المالي العالي العالي العالي العالي الع<br>المالي العالي العالي الع<br>المالي العالي العالي الع<br>المالي العالي الع<br>المالي العالي الع<br>المالي العالي الع<br>المالي الع<br>المالي المالي الع<br>المالي الع<br>المالي المالي الع<br>المالي المالي الع<br>المالي المالي الع<br>المالي المالي الع<br>المالي المالي الع<br>المالي المالي الع<br>المالي المالي الع<br>المالي المالي مالي</td><td></td><td>918<br>0 3.<br>0 3.<br>0 3.<br>0 3.<br>0 3.<br>0 3.<br>0 3.<br>0 3.</td><td>□重要号<br>123454<br>111111<br>100033<br>98一座当とり見座(1 (*))</td><td>C100_x4%           70         Rp4rest/Initialia           11         -           12         -           13         -           14         PtaRTLaB           15         -           16         -           17         10,000,000,000           110,000,000,000         100,000,000,000           1100,000,000,000         1100,000,000,000           1100,000,000,000,000         1100,000,000,000           1100,000,000,000,000         1100,000,000,000           1100,000,000,000,000         1100,000,000,000           1100,000,000,000,000         1100,000,000,000,000</td><td></td><td></td></tr><tr><td>ل ت ب ب ب ب ب ب ب ب ب ب ب ب ب ب ب ب ب ب</td><td>388<br>376<br>2022</td><td>918<br>0 3.<br>0 3.<br>0 3.<br>0 3.<br>0 3.<br>0 3.<br>0 3.<br>0 3.</td><td>□重要号<br>123454<br>111111<br>100031<br>98一座当とり見楽(1 (*))</td><td>C100_x4%           70         R#49400108         -           11         -         -           12         R#49400000000000000000000000000000000000</td><td></td><td></td></tr><tr><td>8 7 5/13-12.3           2 a 1 mo.2           2 a 1 mo.2           2 a 1 mo.2           3 a 1 mo.2           0           1           0           1           0           1           0           1           1           1           1           1           1           1           1           1           1           1           1           1           1           1           1           1           1           1           1           1           1           1           1           1           1           1           1           1           1           1           1           1           1           1           1           1           1           1           1           <t</td><td></td><td>1949<br>8.0<br>8.8<br>8.8<br>8.8<br>8.9<br>9.0<br>9.0<br>9.0<br>9.0<br>9.0<br>9.0<br>9.0<br>9.0<br>9.0<br>9</td><td>□重要号<br>12345<br>111111<br>100031<br>28一座当とり見楽(1 (?))</td><td>C100_x4 €           70         R#4940/1106         -           11         -         -           12         R#4940/1106         -           13         -         -           14         P#6940/1106         -           110,000,000,000,000         -         -           110,000,000,000,000         -         -           1100,000,000,000,000         -         -           1100,000,000,000,000         -         -           1100,000,000,000,000         -         -           1100,000,000,000,000         -         -           1100,000,000,000,000         -         -           1100,000,000,000,000         -         -           1100,000,000,000,000         -         -           1100,000,000,000,000         -         -           1100,000,000,000,000         -         -           1100,000,000,000,000         -         -           1100,000,000,000,000         -         -           1100,000,000,000,000         -         -           1100,000,000,000,000         -         -           1100,000,000,000,000         -         -           1100,000,000,000,000         -</td</td><td></td><td></td></tr></tbody></table> |                       |    |